## ىلع خيراتلاو تقولا قيسنت نيوكت قمظنألا ةددعتم Cisco IP 8800 فتاه ةلسلس <sub>الهدف</sub>

يهدف هذا مادة أن يبدي أنت كيف أن يشكل الوقت والتاريخ تنسيق على cisco ip هاتف sery 8800 ك.

الأجهزة القابلة للتطبيق | إصدار البرنامج الثابت

• السلسلة 8800 | 11.0.1 (<u>تنزيل الأحدث</u>)

## تكوين تنسيق الوقت والتاريخ

الخطوة 1. على هاتف بروتوكول الإنترنت الخاص بك، اضغط على الزر تطبيقات.

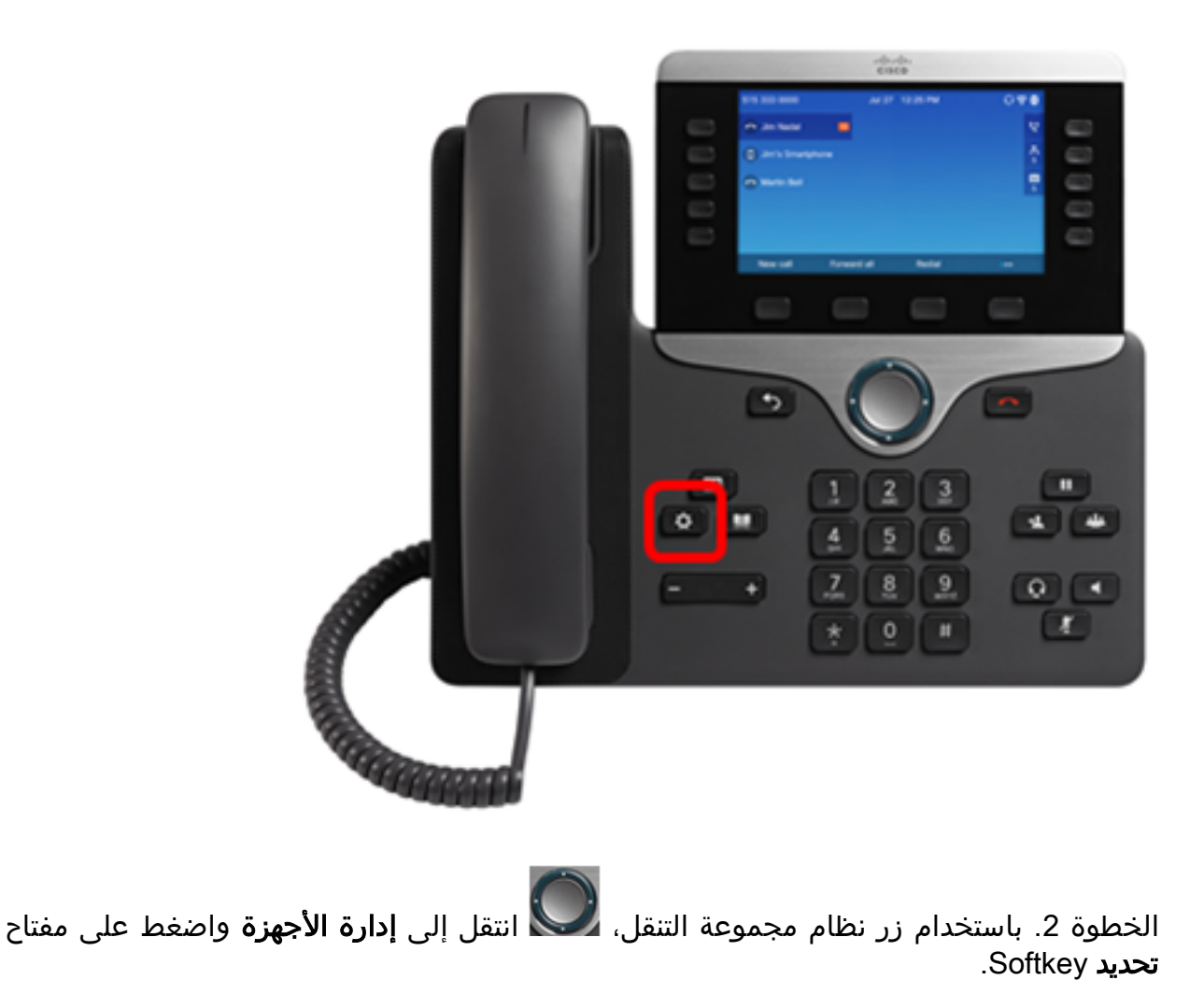

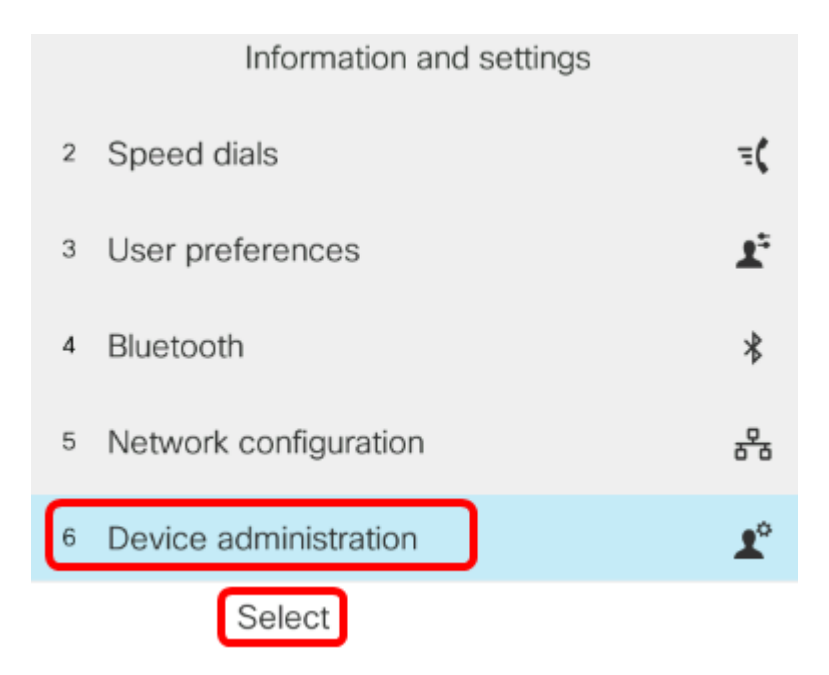

الخطوة 3. انتقل إلى **التاريخ/الوقت** واضغط على برنامج **تحديد**.

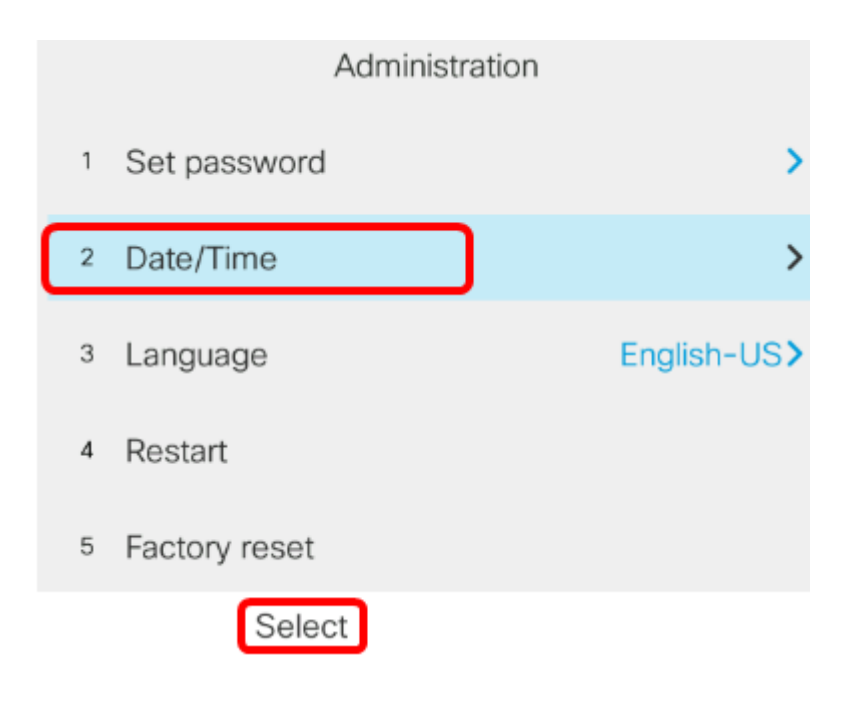

الخطوة 4. انتقل إلى **تنسيق الوقت** ثم اضغط على السهم الأيمن على زر نظام المجموعة للتنقل التحديد إما تنسيق 12 ساعة أو 24 ساعة.

- 12 ساعة يحدد الوقت لتنسيق 12 ساعة يبدأ من الساعة 12:00 منتصف الليل حتى الساعة 11:59 صباحا و 12:00 مساء حتى الساعة 11:59 مساء.
- 24 ساعة يحدد الوقت إلى تنسيق 24 ساعة بدءا من 00:00 (12 منتصف الليل) وحتى 23:59 (11:59 م).

| Time settings             |                  |  |
|---------------------------|------------------|--|
| Daylight saving           | On               |  |
| NTP server 1              |                  |  |
| NTP server 2              |                  |  |
| Set current time manually | >                |  |
| Time format               | 12hr <b>&gt;</b> |  |
|                           |                  |  |

**ملاحظة:** في هذا المثال، يتم إختيار تنسيق 12 ساعة.

الخطوة 5. اضغط على زر نظام مجموعة التنقل 🂭 لأسفل للتنقل إلى **تنسيق التاريخ**.

| Time settings             |                  |
|---------------------------|------------------|
| NTP server 1              |                  |
| NTP server 2              |                  |
| Set current time manually | >                |
| Time format               | 12hr <b>&gt;</b> |
| Date format               | day/month>       |
|                           |                  |

الخطوة 6. اضغط الزر الأيمن لمجموعة التنقل 🗪 لتحديد تنسيق اليوم/الشهر أو الشهر/اليوم ثم اضغط على مفتاح **ضبط** البرنامج.

- يوم/شهر يحدد اليوم من الشهر ليأتي أولا قبل الشهر.
- الشهر/اليوم يحدد الشهر الذي سيأتي أولا قبل يوم الشهر.

| Time settings           |                  |  |
|-------------------------|------------------|--|
| NTP server 1            |                  |  |
| NTP server 2            |                  |  |
| Set current time manual | ly >             |  |
| Time format             | 12hr <b>&gt;</b> |  |
| Date format             | month/day>       |  |
| Set                     |                  |  |

**ملاحظة:** في هذا المثال، يتم إختيار تنسيق الشهر/اليوم.

الخطوة 7. اضغط 🞑 على زر الخلف للعودة إلى وضع الاستعداد. يجب أن يظهر الآن التاريخ والوقت بالتنسيق المناسب الذي قمت بتعيينه.

Jul 13 12:03 AM

يجب عليك الآن تكوين تنسيق الوقت والتاريخ بنجاح على سلسلة هاتف Cisco IP 8800.

عرض فيديو متعلق بهذه المقالة...

انقر هنا لعرض المحادثات التقنية الآخرى من Cisco

ةمجرتاا مذه لوح

تمجرت Cisco تايان تايانق تال نم قعومجم مادختساب دنتسمل اذه Cisco تمجرت ملاعل العامي عيم عيف نيم دختسمل لمعد يوتحم ميدقت لقيرشبل و امك ققيقد نوكت نل قيل قمجرت لضفاً نأ قظعالم يجرُي .قصاخل امهتغلب Cisco ياخت .فرتحم مجرتم اممدقي يتل القيفارت عال قمجرت اعم ل احل اوه يل إ أم اد عوجرل اب يصوُتو تامجرت الاذة ققد نع اهتي لوئسم Systems الما يا إ أم الا عنه يال الانتيام الاي الانتيال الانتسمال